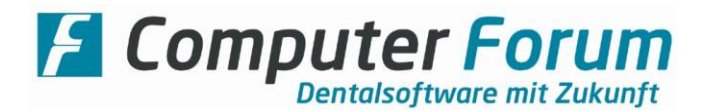

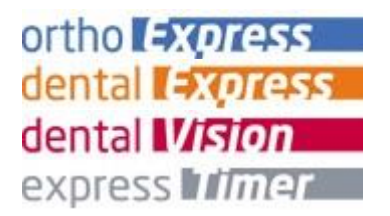

Anleitung zur Systemkonfiguration und Installation von ortho Express / dental Express / dental Vision / express Timer / express Organizer an den Arbeitsplätzen

Zur Installation der Programme an Ihren zusätzlichen Arbeitsplätzen führen Sie bitte die nachfolgend beschriebenen Arbeitsschritte aus.

*Hinweis:* Für die Installationen melden Sie sich bitte mit einem Windows-Benutzer an, der administrative Rechte hat!

Beachten Sie <u>vor</u> der Installation die Empfehlungen für die Windows-Konfiguration (gesonderte Anleitung) und führen diese entsprechend aus.

| Systemkonfiguration                                                                                                    |                                                                                                    |  |  |  |  |
|----------------------------------------------------------------------------------------------------|----------------------------------------------------------------------------------------------------|--|--|--|--|
| Am <b>Server</b> sollte ein Ordner C:\Forum (oder D:\Forum) angelegt und als FORUM mit Vollzugriffsrechten frei gegeben sein.<br>Wenn Ihre vorhandene Systemkonfiguration nicht dieser Standard-Installation entspricht, müssen Sie die Eingaben bei der Client-Installation entsprechend ändern. |                                                                                                    |  |  |  |  |
| Netzwerk- :<br>Arbeitsplatz-PC                                                                                                    | Stellen Sie ein Netzlaufwerk S: mit dem am Server als FORUM<br>freigegebenen Ordner her. (Netzwerkumgebung, Netzlaufwerk<br>verbinden, Laufwerk = S:, Pfad = <u>\<servername>\FORUM</servername></u> und die<br>Funktion "Verbindung beim Start wieder herstellen" aktivieren). |  |  |  |  |
|                                                                                                    | Die Bildschirmanzeige ist auf min. 1280x1024 zu setzen, empfohlen ist<br>aber eine Full-HD-Auflösung von 1920x1080.                                                                                                    |  |  |  |  |

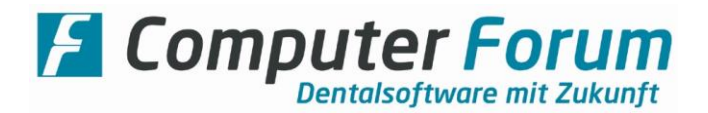

## Installation der Client-Software

Das Installationsprogramm **CF.Client.exe**, welches sich unter "S:\cfsetups" befindet, beinhaltet derzeit folgende Programme:

- Installation von gemeinsam genutzten Dateien
- dental Vision (Installation ist lizenzabhängig)
- Drucker "CFPDF" für das Dokumentenarchiv (Installation ist lizenzabhängig)

Starten Sie die Installation und wählen Sie bei der Installation "Standard" aus.

Erscheint bei der Installation eine Meldung, ob die Gerätesoftware "Artifex Software Inc. Drucker" installiert werden soll, so bestätigen Sie diese mit der Schaltfläche "Installieren" bzw. "Diese Treibersoftware trotzdem installieren".

|                                                               | Install | atio         | n der Software ortho Express / dental Express                                                                                                    |
|---------------------------------------------------------------|---------|--------------|----------------------------------------------------------------------------------------------------|
|                                                               | motan   | atro         |                                                                                                    |
| <b>Client installieren</b><br>(Arbeitsplatz in<br>Netzwerken) | :       | A            | Starten Sie das Installationsprogramm <b>ClientSetupExpress.exe</b> , welches<br>sich je nach Installationsart am Server entweder unter<br>"S:\cfprog\Express\Setups" oder "S:\Express\Setups" befinden sollte.                                                                                        |
|                                                               |         | $\mathbf{A}$ | Wählen Sie in der Startmaske, falls angeboten, entsprechend Ihrem<br>erworbenen Produkt eine der folgenden Schaltflächen an:<br>dental Express ortho Express                                                                                                    |
|                                                               |         | •            | Bestätigen Sie die Bildschirm-Meldungen mit [Weiter] bis Sie zum<br>Punkt <i>"Installation beginnen"</i> gelangen. Überprüfen Sie die<br>vorgeschlagenen Pfadvorgaben gewissenhaft, bevor Sie mit der<br>Installation der Programmdateien fortfahren (i.d.R. passen die<br>Vorgaben).                  |
|                                                               |         | A            | Sollten Sie mit den vorgeschlagenen Angaben nicht zufrieden sein,<br>können Sie über die [Zurück]-Schaltflächen wieder bis zur Willkommen<br>Maske gelangen, in der Sie dann den Haken für "benutzerdefiniert"<br>setzen und so im weiteren Ablauf durch detaillierte Eingabemasken<br>geführt werden. |
|                                                               |         | $\mathbf{A}$ | Nach Bestätigung der Zusammenfassung Ihrer Einstellungen unter<br>"Installation beginnen" werden die Programmdateien installiert.                                                                                                    |
|                                                               |         | A            | Wenn Sie nach Abschluss der Installation das ortho Express- bzw.<br>dental Express-Programm zum ersten Mal aufrufen, wird automatisch<br>an jedem Arbeitsplatz ein Powermodul-UPDATE ausgeführt, bevor Sie<br>das Programm starten können.                                                             |

Computer Forum Dentalsoftware mit Zukunft

## Druckereinrichtung

Für die an den jeweiligen Arbeitsplätzen benötigten Drucker installieren Sie bitte die Windows-Druckertreiber und stellen Sie für den Windows-Druck anschließend das Druckerprofil im ortho Expressbzw. dental Express-Programm mit Hilfe der "Anleitung zur Druckereinstellung" ein.

| Installation der Software express Timer                                                                                 |   |                                                                                                    |  |  |  |  |
|----------------------------------------------------------------------------------------------------|---|----------------------------------------------------------------------------------------------------|--|--|--|--|
|                                                                                                    |   |                                                                                                    |  |  |  |  |
| Client installieren :<br>(Arbeitsplatz in<br>Netzwerken, auf<br>einem Einzelplatz<br>oder Terminalserver<br>einrichten) | 4 | Starten Sie das Installationsprogramm <b>ClientSetupExpress.exe</b> ,<br>welches sich je nach Installationsart am Server entweder unter<br>"S:\cfprog\ExpressTimer\Setups" oder "S:\ExpressTimer\Setups"<br>befinden sollte.                                                                           |  |  |  |  |
|                                                                                                    | A | Bestätigen Sie die Bildschirm-Meldungen mit [Weiter] bis Sie zum<br>Punkt <i>"Installation beginnen"</i> gelangen. Überprüfen Sie die<br>vorgeschlagenen Pfadvorgaben gewissenhaft, bevor Sie mit der<br>Installation der Programmdateien fortfahren (i.d.R. passen die<br>Vorgaben).                  |  |  |  |  |
|                                                                                                    | 7 | Sollten Sie mit den vorgeschlagenen Angaben nicht zufrieden sein,<br>können Sie über die [Zurück] Schaltflächen wieder bis zur<br>Willkommen Maske gelangen, in der Sie dann den Haken für<br>"benutzerdefiniert" setzen und so im weiteren Ablauf durch<br>detaillierte Eingabemasken geführt werden. |  |  |  |  |
|                                                                                                    | > | Nach Bestätigung der Zusammenfassung Ihrer Einstellungen unter "Installation beginnen" werden die Programmdateien installiert.                                                                                                    |  |  |  |  |
|                                                                                                    | > | Bestätigen Sie die Abfragen bei der Installation der Borland Database<br>Engine (BDE) jeweils mit [Weiter].                                                                                                    |  |  |  |  |
|                                                                                                    | ~ | Um eine auf dem Server gespeicherte Konfiguration zu importieren<br>starten Sie aus dem Windows Startmenü das Programm "WS Anzeige<br>Schema kopieren", welches Sie unterhalb des Menüpunkts "express<br>Timer" finden                                                                                 |  |  |  |  |

## Installation des express Organizers

Starten Sie das Installationsprogramm **CFExOrga\_Setup.exe**, welches sich je nach Installationsart am Server entweder unter "S:\cfprog\CfExOrga\Setups" oder "S:\CfExOrga\Setups" befinden sollte. Folgen Sie bitte den weiteren Anweisungen.

Wenn Sie nach Abschluss der Installation den express Organizer starten, sollte automatisch noch eine Updateinstallation starten. Folgen Sie dabei bitte den entsprechenden Anweisungen.

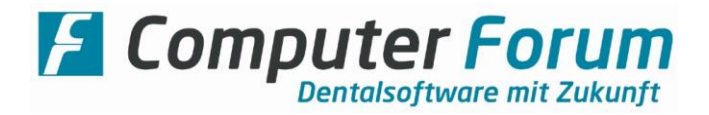

## Installation der Software "K2" für das Karten lesen

Dieses Programm wird nur an den PCs benötigt, an dem Versichertenkarten eingelesen werden!

Starten Sie das Installationsprogramm **CF.K2.msi**, welches sich unter "S:\cfsetups\CF.Packages" befindet.

Starten Sie den PC nach der Installation neu.

Zur Konfiguration des Programms beachten Sie bitte unsere gesonderte Anleitung.